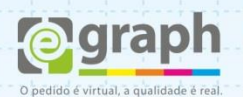

## PUBLICAR EM PDF/X-1A | ILLUSTRATOR

Vamos configurar o Illustrator para o envio de arquivos em **PDF/X-1A**. Acesse o menu **Arquivo** e selecione **Salvar Como**. Na nova Janela, em **Tipo**, selecione **Adobe PDF** e clique em **Salvar**.

|  | <u>N</u> ome: | Exemplo.pdf       | ▼ Saļv  |
|--|---------------|-------------------|---------|
|  | <u>T</u> ipo: | Adobe PDF (*.PDF) | ✓ Cance |
|  | Ulas Athoarda | All Parce: 1      |         |

Na próxima janela que se abrir, configure o campo: **Adobe PDF Preset** para **PDF/X-1A:2001**.

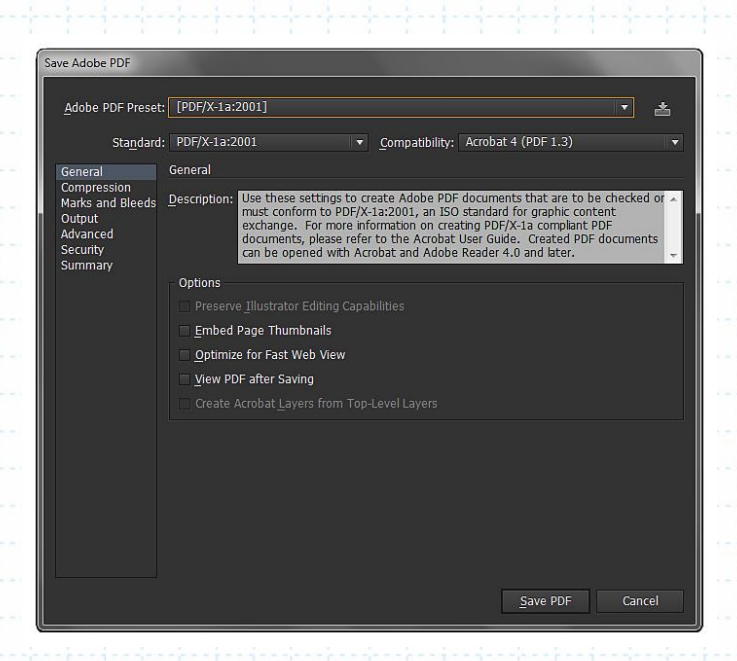

Na Aba **Compression** configure conforme a imagem abaixo:

| Save Adobe PDF                                                                          |                                                                                                    |
|-----------------------------------------------------------------------------------------|----------------------------------------------------------------------------------------------------|
| <u>A</u> dobe PDF Preset<br>Sta <u>n</u> dard                                           | : [PDF/X-1a:2001]                                                                                                    |
| General<br>Compression<br>Marks and Bleeds<br>Output<br>Advanced<br>Security<br>Summary | Compression Color Bitmap Images Bicubic Downsampling To • 300 ppi for images above 450 ppi Compression: Automatic (JPEG) • Tile Size: 255 pixels Image Quality: Maximum • Grayscale Bitmap Images Bicubic Downsampling To • 300 ppi for images above 450 ppi Compression: Automatic (JPEG) • Tile Size: 256 pixels Image Quality: Maximum • |
|                                                                                         | Monochrome Bitmap Images Bicubic Downsampling To   I 200 ppi for images above 1800 ppi Compression: CCITT Group 4  Compress Text and Line Art Save PDF Cancel                                                                                                    |

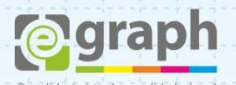

Na Aba **Marks and Bleeds**, em **Marks** selecione **Trim Marks** (Pinças), em Bleeds, marque a opção: **Use Document Bleed Settings.** Neste exemplo a sangria havia sido pré-definida em 1,5mm, já no documento do arquivo. Conforme mostra imagem abaixo.

| ave Adobe PDF                                                                            |                                                                                                    |
|------------------------------------------------------------------------------------------|----------------------------------------------------------------------------------------------------|
| Adobe PDF Preset:                                                                        | [PDF/X-1a:2001] (Modified)                                                                                                    |
| Standard:                                                                                | PDF/X-1a:2001   Compatibility: Acrobat 4 (PDF 1.3)                                                                                                    |
| General<br>Compression<br>Marks and Bleeds<br>Output<br>Advanced<br>Security<br>Summary! | Marks and Bleeds Marks All Printer's Marks All Printer's Marks All |
|                                                                                          | Save PDF Cancel                                                                                                    |

Para definir a sangria corretamente vá ao menu **Arquivo (File)** e em seguida selecione a opção **Document Setup** (tecla de atalho: **Alt+Ctrl+P**), aparecerá uma tela como mostra a imagem abaixo, nela digite o tamanho desejado para sangria (neste caso 1,5mm) nos campos da opção **Bleed: Top, Bottom, Left e Right.** Confirmar em **OK** e pronto, já estará configurada corretamente a sangria do seu arquivo.

| Edit Artboard:<br>ight |              | ieters 💌                                                                     |
|------------------------|--------------|------------------------------------------------------------------------------|
| Edit Artboard:<br>ight |              | ieters 🔽                                                                     |
| ight<br>15 mm          |              |                                                                              |
| 5 mm                   | Left Ri      | Bottom                                                                       |
| 10                     | 1,5 mm   → 1 | 5 mm                                                                         |
|                        |              | ges In Outline Mode                                                          |
|                        |              | ubstituted Glyphs                                                            |
|                        |              |                                                                              |
|                        |              | and Overprint Options                                                        |
|                        |              | Medium 🔻                                                                     |
| Ŷ.                     | - DOO        |                                                                              |
| 8                      |              | Light V                                                                      |
| -                      |              | olored Paper                                                                 |
|                        | Custom       | [Medium Resoluti 🔻                                                           |
|                        |              | hite Overprint in Output                                                     |
|                        |              |                                                                              |
| ŝ                      | Custom       | ■ Light ▼<br>iolored Paper<br>[Medium Resoluta ▼<br>hite Overprint in Qutput |

Na área de trabalho do arquivo aparecerá um quadro vermelho em volta da sua arte, este é o limite da sangria, que deve ser preenchido corretamente pela arte. Lembre-se de não deixar nenhuma informação (texto, logo, etc) próxima do corte para evitar problemas. Obedeça aos gabaritos disponíveis em nosso site.

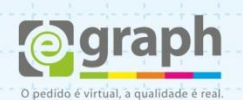

Na Aba Output, em Color selecione em Destination a opção: Coated FOGRA39.

| Save Adobe PDF                                                                         |                                                                                                    |                                                                                                    |        |
|----------------------------------------------------------------------------------------|----------------------------------------------------------------------------------------------------|----------------------------------------------------------------------------------------------------|--------|
| Adobe PDF Preset:                                                                      | [PDF/X-1a:2001] (Modified)                                                                                                    |                                                                                                    | • 📥    |
| Sta <u>n</u> dard:                                                                     | PDF/X-1a:2001                                                                                                    | <u>Compatibility:</u> Acrobat 4 (PDF 1.3)                                                                                                    | •      |
| General<br>Compression<br>Marks and Bleeds<br>Output<br>Advanced<br>Secunty<br>Summary | Output Color Color Conversion: Destination: Profile Inclusion Policy: PDF/X Output Intent Profile Name: Output Condition Name: Output Condition Identifier: Registry Name: Description | Convert to Destination (Preserve Numbers)<br>Coated FOGRA39 (ISO 12647-2:2004)<br>Don't Include Profiles<br>Coated FOGRA39 (ISO 12647-2:2004)<br>Mark as <u>T</u> rapped |        |
|                                                                                        |                                                                                                    | <u>Save PDF</u>                                                                                                    | Cancel |

Clique em Save Preset... para salvar as definições. Salve com o nome que desejar.

|   | Save Adobe PDF Settings As |
|---|----------------------------|
| • | Save Preset As: Grafica    |
|   | OK Cancel                  |
| - |                            |

Pronto, agora o seu **Adobe Illustrator** está configurado para publicar o **PDF/X-1A** de acordo com o nosso padrão. Este tutorial foi feito utilizando como base o PRESET PDF/X-1A (por sua compatibilidade), mas é possível trabalhar com os PRESETS **PDF/X-3** e **PDF/X-4**, sendo este último o melhor para finalização.

Dúvidas ou maiores informações: suporte@egraph.com.br